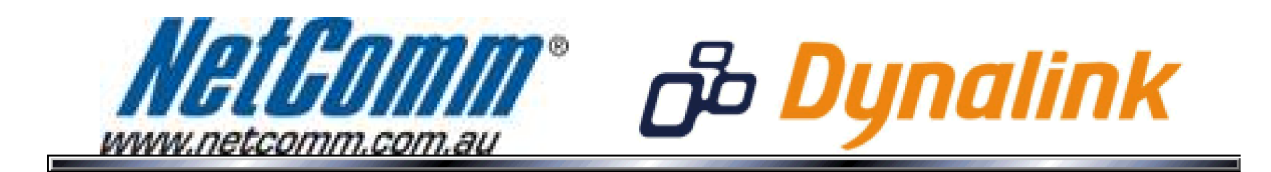

## IPTV Setup (NB6Plus4W Rev2 / RTA1025W Rev2)

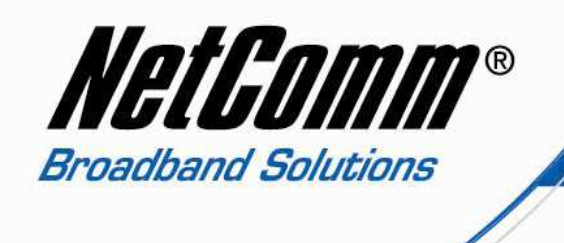

## <u>IPTV</u>

This guide will take you through the process of configuring your modem / router for  $\ensuremath{\mathsf{IPTV}}$  service.

1. Navigate to <a href="http://192.168.1.1">http://192.168.1.1</a> in a web browser.

| Windows Security                                                                                                    |  |  |  |  |  |  |
|----------------------------------------------------------------------------------------------------|--|--|--|--|--|--|
| The server 192.168.1.1 at NetComm NB6Plus4W ADSL2+ Wireless Modem Router requires a username and password.                                                 |  |  |  |  |  |  |
| Warning: This server is requesting that your username and password be<br>sent in an insecure manner (basic authentication without a secure<br>connection). |  |  |  |  |  |  |
| admin         •••••         •••••         The member my credentials                                                                                        |  |  |  |  |  |  |
| OK Cancel                                                                                                    |  |  |  |  |  |  |

2. Enter 'admin' for both the username and password when prompted and press Ok.

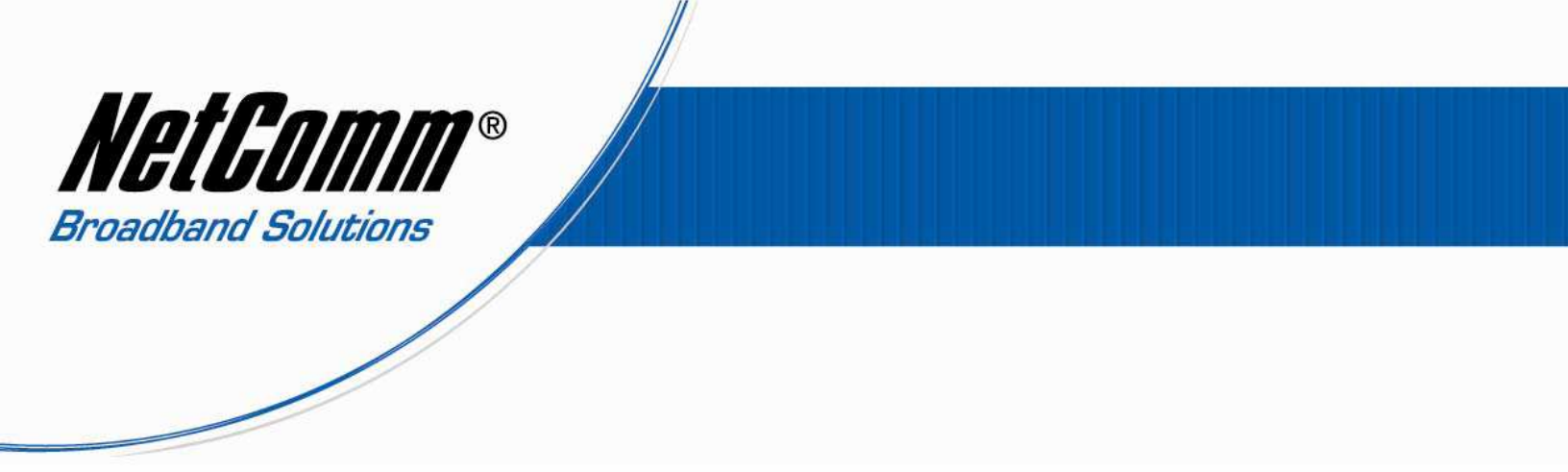

3. Select Advanced > Local network > IGMP Snooping.

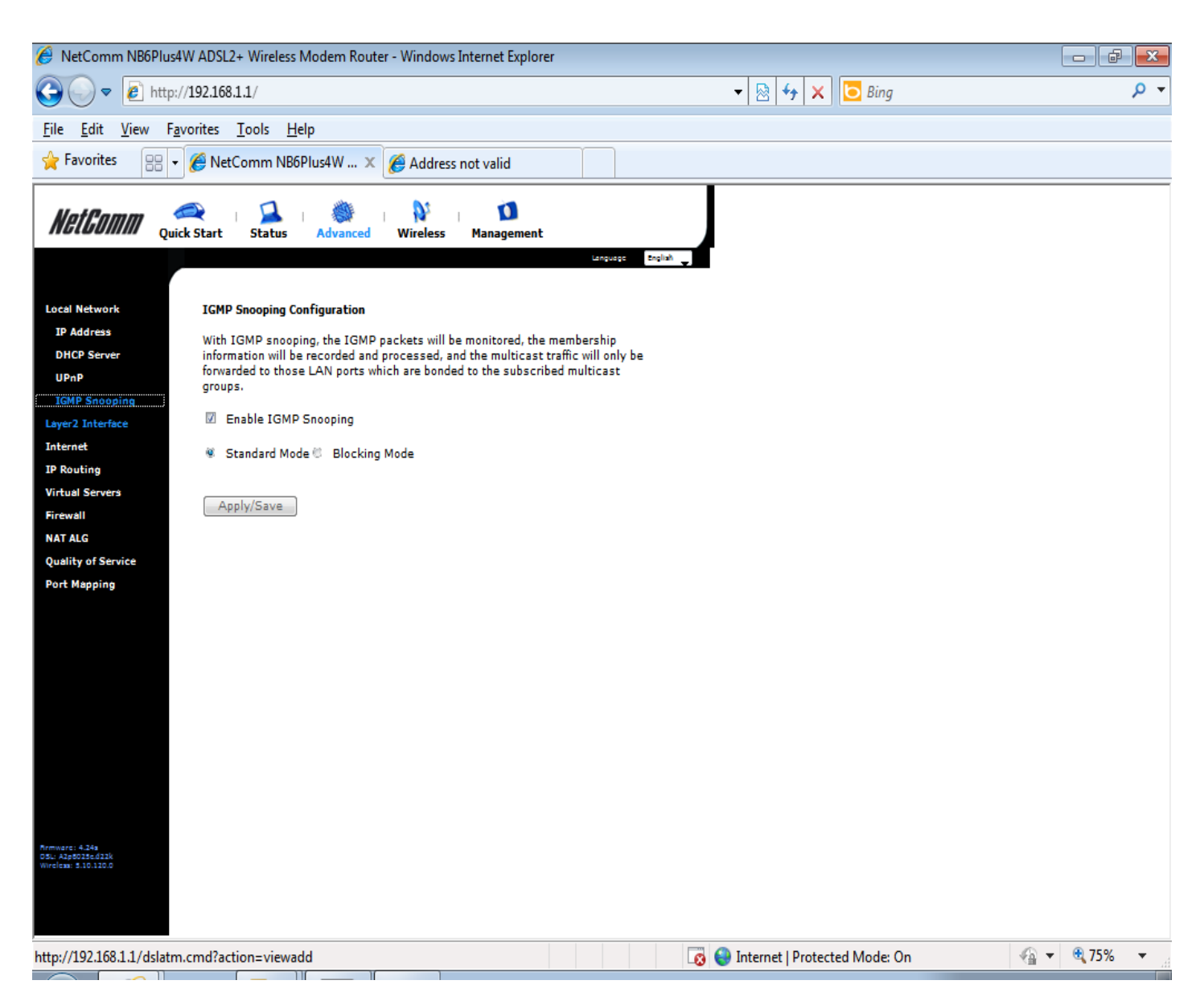

• Check to enable IGMP Snooping with Standard mode and press the **Apply/Save** button.

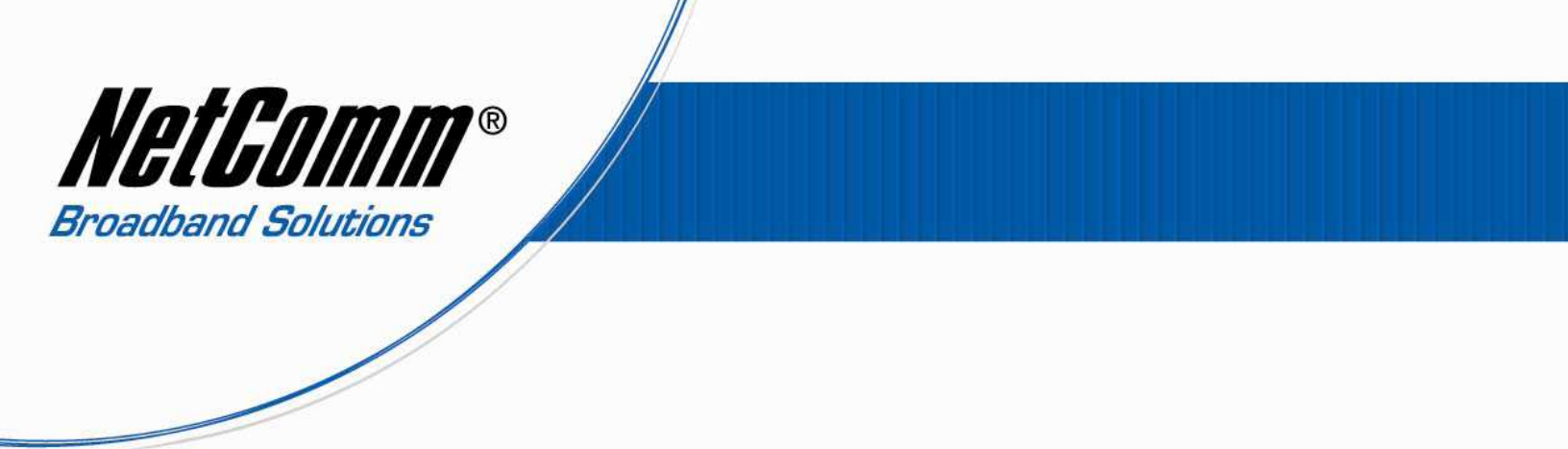

4. Select Advanced > Layer 2 Interface > ATM Interface.

| 🥖 NetComm NB                                                  | 6Plus4W ADSL2+ Wireless               | Modem Router - Windows                                       | : Internet Explorer                                          |                                                                 |                                                                        | _ 2 🛛                         |
|---------------------------------------------------------------|---------------------------------------|--------------------------------------------------------------|--------------------------------------------------------------|-----------------------------------------------------------------|------------------------------------------------------------------------|-------------------------------|
| 00- 0                                                         | http://192.168.1.1/                   |                                                              |                                                              |                                                                 | 💌 🗟 🏘 🗙 🔽 Bing                                                         | P -                           |
| File Edit View                                                | Favorites Tools Help                  |                                                              |                                                              |                                                                 |                                                                        |                               |
| 🚖 Favorites 🛛 👍                                               | 🏉 Suggested Sites 👻 🌃 Fre             | ee Hotmail 🙋 Web Slice Gallery                               | •                                                            |                                                                 |                                                                        |                               |
| 🔠 🔹 🏈 Net Comm                                                | m NB6Plus4W AD 🗙 🄏 New                | ) Tab                                                        |                                                              |                                                                 | 🏠 • 🗟 - 💷 🚔                                                            | • Page • Safety • Tools • 🕢 • |
| NetGomm                                                       | Quick Start Status                    | I Advanced Wireless                                          | Management                                                   | awye Brytan M                                                   |                                                                        |                               |
| Local Network<br>Layer2 Interface                             | ATM PVC Configu<br>This screen allow  | <b>ration</b><br>s you to configure an ATM P                 | VC identifier (PORT and VPI                                  | and VCI),select a service cate                                  | egory. Otherwise choose an existing interface by selecting             | the checkbox to enable it.    |
| ATM Interface                                                 | PORT: [0-3]                           | 0                                                            |                                                              |                                                                 |                                                                        |                               |
| Internet                                                      | VPI: [0-255]                          | 0                                                            |                                                              |                                                                 |                                                                        |                               |
| Virtual Servers                                               | VCI: [32-65535]                       | 35                                                           |                                                              |                                                                 |                                                                        |                               |
| Firewall                                                      | Select DSL Link T                     | vpe (EoA is for PPPoE, IPoE,                                 | and Bridge.)                                                 |                                                                 |                                                                        |                               |
| NAT ALG                                                       | • EoA                                 |                                                              |                                                              |                                                                 |                                                                        |                               |
| Quality of Service                                            | O PPPoA                               |                                                              |                                                              |                                                                 |                                                                        |                               |
| Port Mapping                                                  | O IPoA                                |                                                              |                                                              |                                                                 |                                                                        |                               |
|                                                               | Encapsulation Mo                      | de: LLC/SNAP-BRIDGING 💌                                      |                                                              |                                                                 |                                                                        |                               |
|                                                               | Service Category                      | UBR Without PCR                                              |                                                              |                                                                 |                                                                        |                               |
|                                                               | Select Connectio                      | n Mode                                                       |                                                              |                                                                 |                                                                        |                               |
|                                                               | Oefault Mode                          | - Single service over one co                                 | nnection                                                     |                                                                 |                                                                        |                               |
|                                                               | O VLAN MUX Mo                         | de - Multiple Vlan service ov                                | er one connection                                            |                                                                 |                                                                        |                               |
|                                                               | V MSC Mode - I                        | Multiple Service over one Cor                                | nection                                                      |                                                                 |                                                                        |                               |
|                                                               | Enable Quality O                      | fService                                                     |                                                              |                                                                 |                                                                        |                               |
|                                                               | Enabling packet I<br>the number of PV | evel QoS for a PVC improves<br>/Cs will be reduced. Use Adv. | s performance for selected c<br>anced Setup/Quality of Servi | asses of applications.QoS ca<br>ce to assign priorities for the | nnot be set for CBR and Realtime VBR.QoS consumes sys<br>applications. | tem resources; therefore      |
| Firmware: 4,24p<br>DSL: A2p8025c.d22i<br>Wireless: 5.10.120.0 | 🗹 Enable Quali                        | ity Of Service.                                              |                                                              |                                                                 |                                                                        |                               |
|                                                               |                                       |                                                              |                                                              | Back Apply/Sav                                                  | re                                                                     |                               |
|                                                               |                                       |                                                              |                                                              |                                                                 |                                                                        |                               |
| Done                                                          |                                       |                                                              |                                                              |                                                                 | 😜 Internet                                                             | v <b>a</b> • € 85% • j        |
| 🦺 start 🌖                                                     | 🤰 iinetNBn - Paint                    | 🔌 TPG IPTV Viewer - Go                                       | ( FPG IPTV Viewer - Wi                                       | NetComm NB6Plus4W                                               |                                                                        | 🕐 🚏 🖉 👮 💭 👖 11:00 AM          |

- Enter 0 as **VPI** and 35 for the **VCI**.
- Select **EoA** as the **DSL link type**.
- Select LLC/SNAP-BRIDGING as the encapsulation mode.
- Select **UBR Without PCR** as the **service category**.
- Select **Default Mode** as the **connection mode**.
- Enable **Quality of Service**.
- Press Save/Apply.

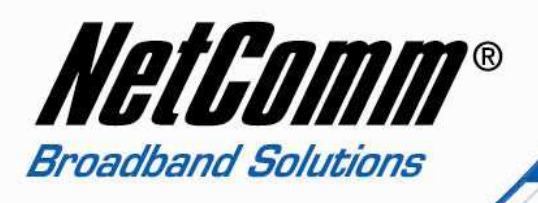

The new interface you have created is named atm1. You should now have two ATM interface entries in Advanced > Layer 2 Interface > ATM Interface. The entries should resemble the screenshot below.

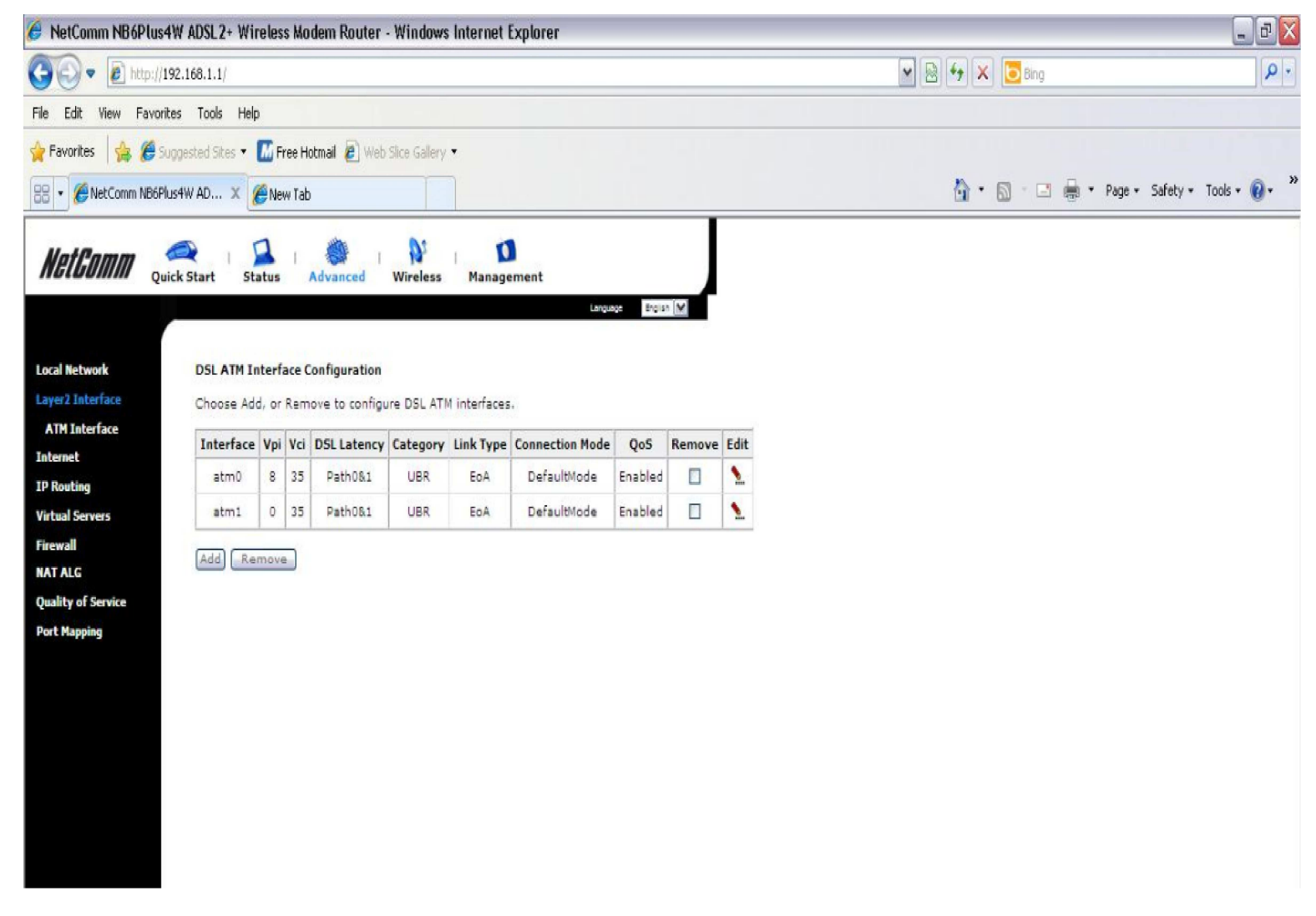

Check that atm1 details pictured above are exactly the same as the entry you have created. Do not worry if atm0 has different parameters, so long as you have internet access at the moment.

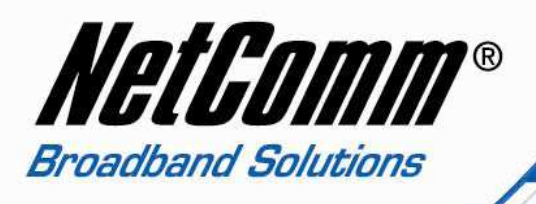

## 5. Select Advanced > Internet > Connections.

• Press the Add button. The screen below should appear.

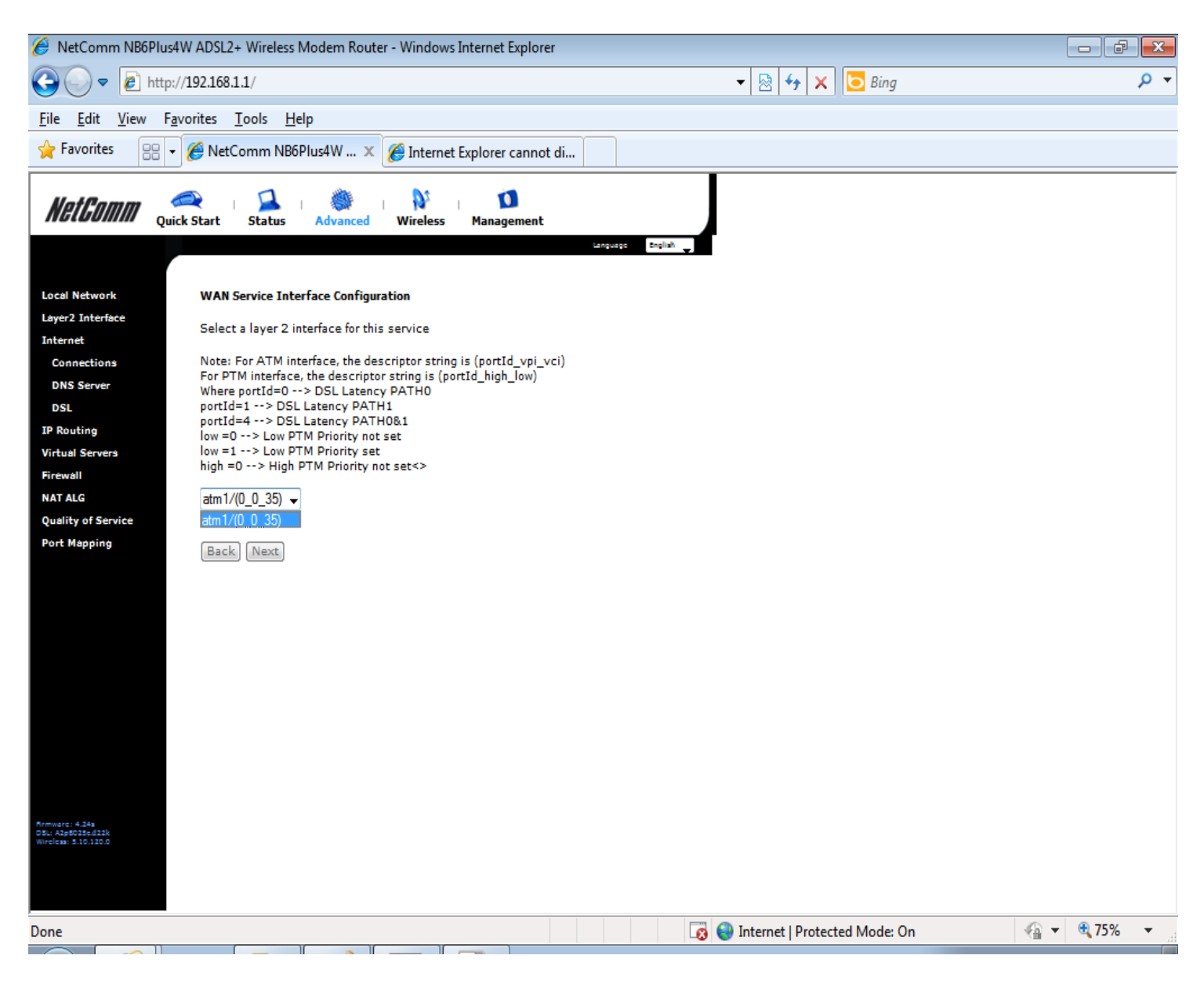

• Select atm1 and press the Next button.

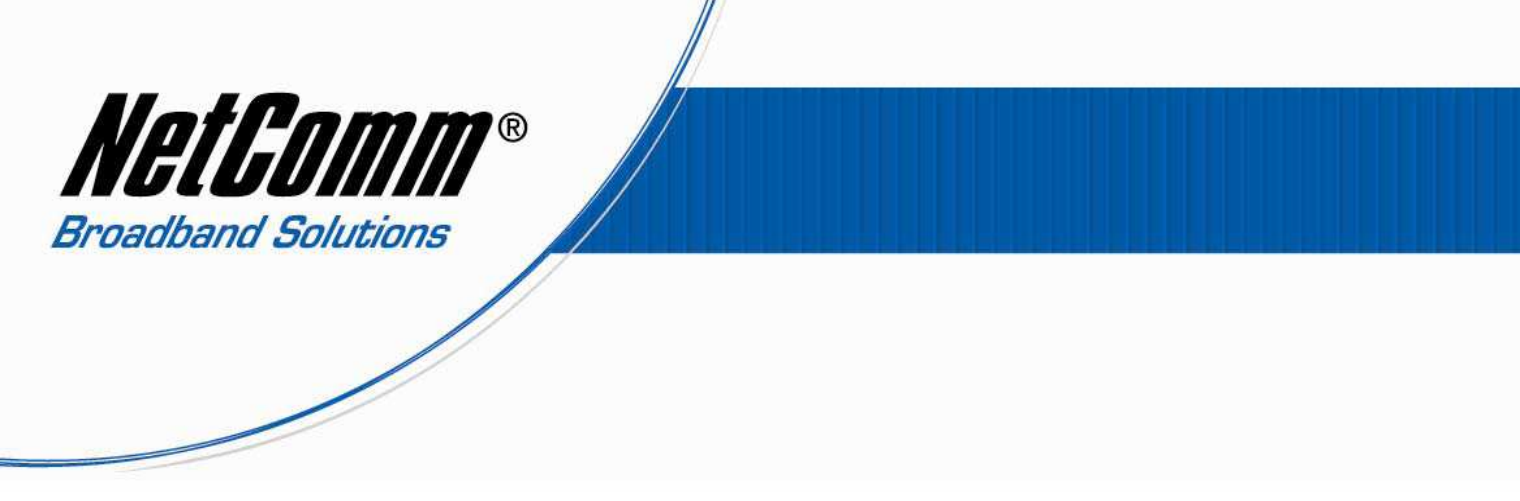

6. Select Bridging as the WAN service type. (see below)

| 🥖 NetComm NB6Plus4W ADSL2+ Wireless Modem Router - Windows Internet Explorer |                                         |
|------------------------------------------------------------------------------|-----------------------------------------|
| G + http://192.168.1.1/                                                      | 💌 🗟 🖅 🗙 🔽 Bing                          |
| File Edit View Favorites Tools Help                                          |                                         |
| 👷 Favorites 🛛 🙀 🏉 Suppested Sites 🔻 🌃 Free Hotmail 🖉 Web Sitee Gallery 🔹     |                                         |
| 88 • Comm NB6Plus4W AD X CNew Tab                                            | 🦄 🔹 🔝 👘 📼 🛱 Page + Safety + Tools + 🔞 + |
| NetComm Quick Start Status Advanced Wireless Management                      |                                         |
| Local Network WAN Service Configuration                                      |                                         |
| Layer2 Interface Select WAN service type:                                    |                                         |
| Connections O IP over Ethernet                                               |                                         |
| Bridging     DNS Server                                                      |                                         |
| Enter Service Description: br_0_0_35                                         |                                         |
| IP Routing Virtual Sarvars                                                   |                                         |
| Firewall Back No.                                                            | axt.                                    |
| NAT ALG                                                                      |                                         |
| Quality of Service                                                           |                                         |
| Port Mapping                                                                 |                                         |
|                                                                              |                                         |
|                                                                              |                                         |
|                                                                              |                                         |
|                                                                              |                                         |
|                                                                              |                                         |

• Press the **Next** button.

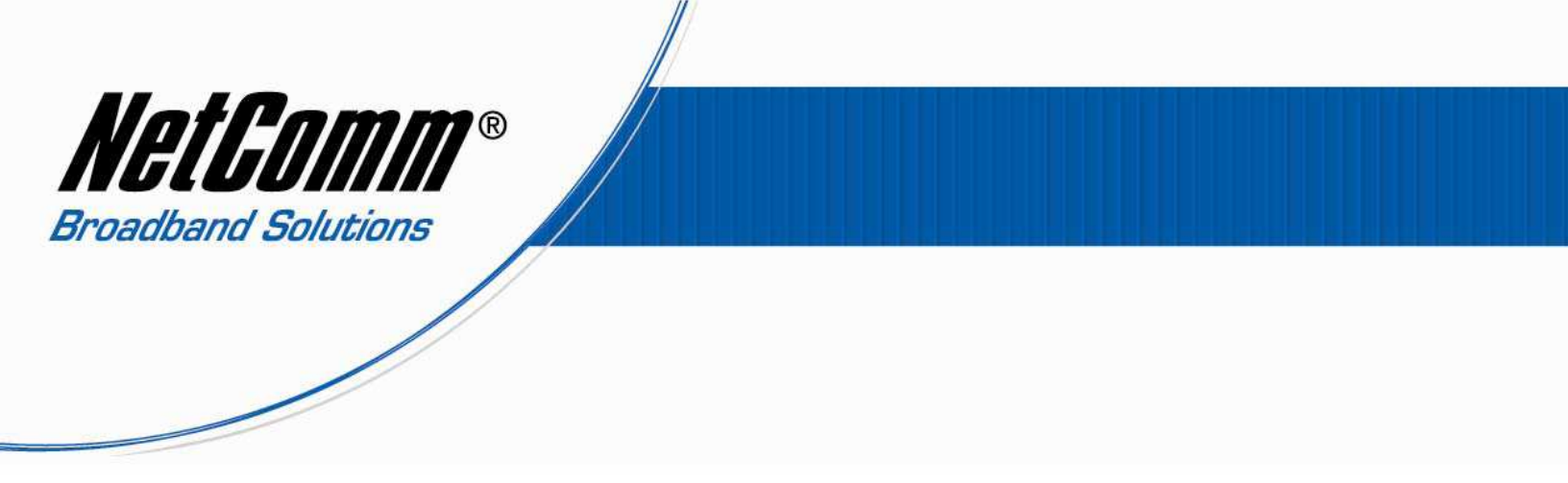

7. Check the WAN setup summary before pressing Apply/Save.

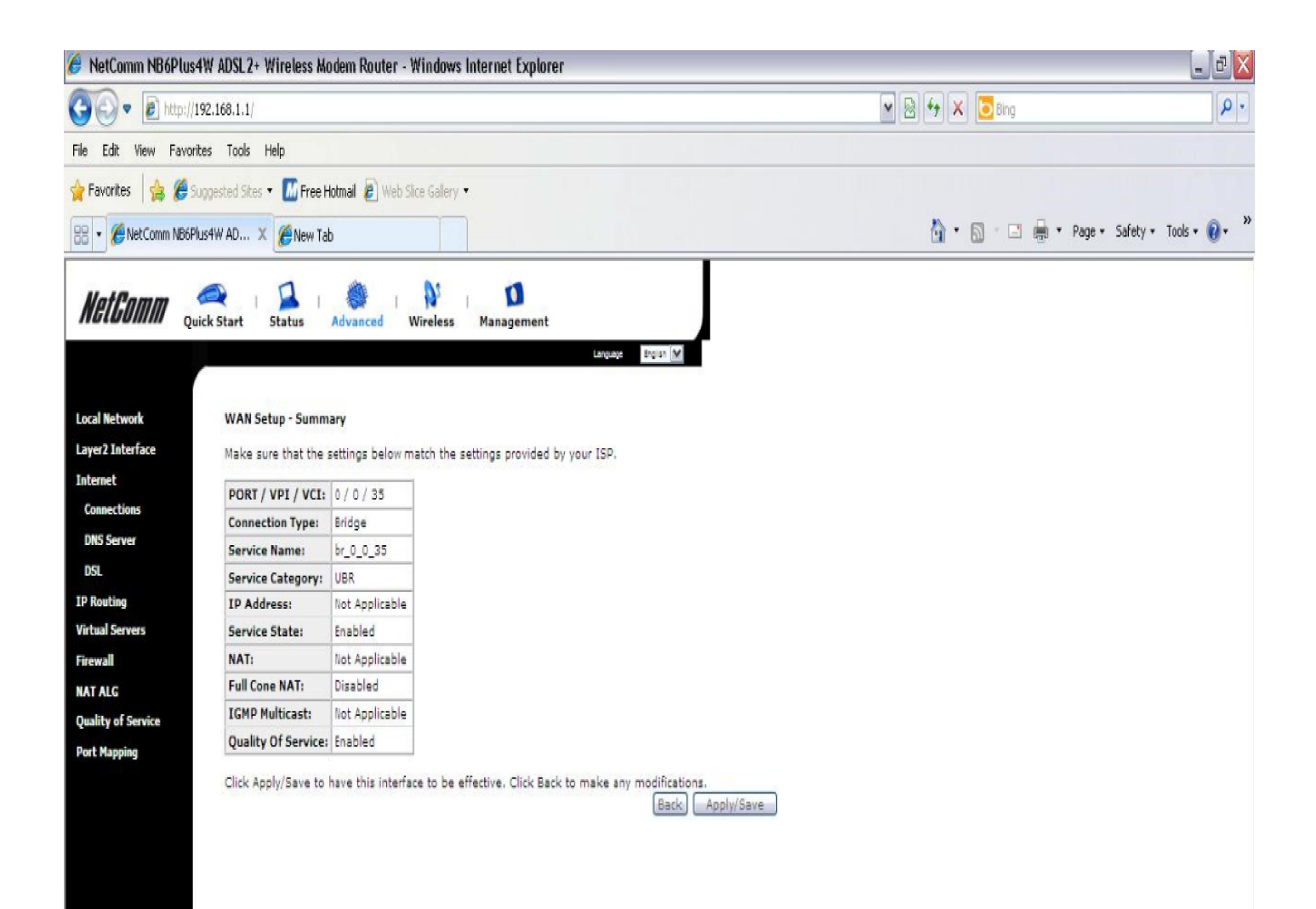

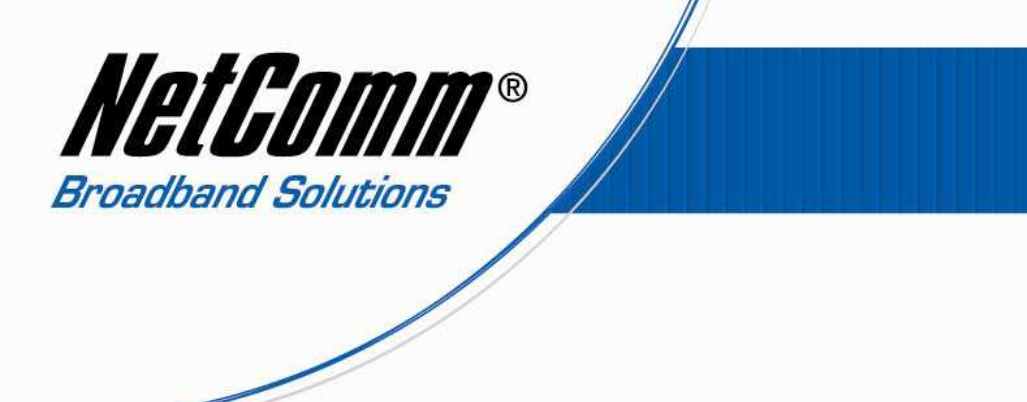

You should now see 2 entries under the title **Wide Area Network (WAN) Service Setup** as shown below.

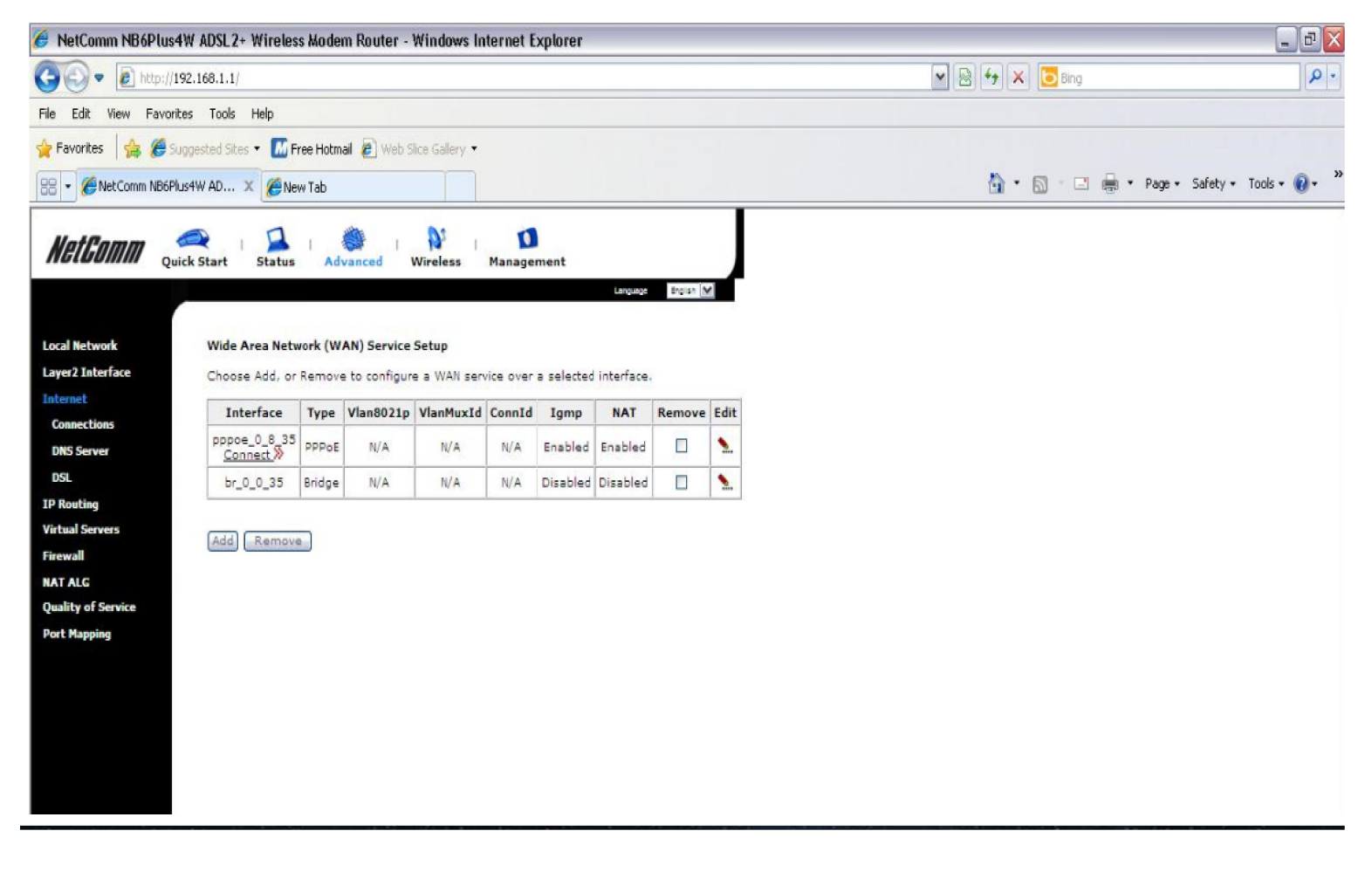

Your router is now configured for IPTV service.